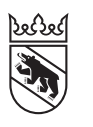

Steuern Impôts

#### Mémento à l'intention des personnes physiques

# Comment remplir sa déclaration d'impôt en ligne Suivez le guide, avec ou sans transition vers AGOV

Cette année, la déclaration d'impôt via TaxMe online s'enrichit de nouvelles étapes, liées à l'introduction de la procédure d'inscription AGOV. Mise en place par la Confédération, cette mesure vise à renforcer la sécurité de l'accès aux services numériques via BE-Login. Le passage à AGOV et son utilisation dans le cadre de BE-Login sont obligatoires. Ce guide vous accompagne pas à pas pour simplifier cette démarche. Trois options s'offrent à vous:

| Option 1: vous avez un compte BE-Login et souhaitez l'utiliser pour effectuer la transition vers AGOV | 2 |
|----------------------------------------------------------------------------------------------------|---|
| Option 2: vous avez un compte BE-Login mais ne souhaitez pas encore effectuer la transition vers AGOV | 4 |
| Option 3: vous n'avez pas de compte BE-Login et souhaitez remplir votre déclaration d'impôt           | 6 |

Quelle que soit l'option choisie, toutes les étapes débutent sur la page d'accueil de **www.taxme.ch**. Attention: ne vous connectez pas directement à www.be.ch/belogin pour cette procédure.

## Qu'est-ce qu'AGOV?

Le canton de Berne a adopté la procédure d'authentification AGOV de la Confédération pour l'accès aux services électroniques via BE-Login. Cette authentification s'effectue soit via l'application mobile «AGOV access», soit à l'aide d'une clé de sécurité physique. En somme, AGOV devient la nouvelle clé d'accès à BE-Login. Vous avez jusqu'au 30 juin 2025 pour choisir le moment de la transition. Passé cette date, l'utilisation d'AGOV deviendra obligatoire. Les anciens modes de connexion (authentification à deux facteurs via l'application BE-Login, code SMS ou carte à code) seront supprimés.

Nous vous recommandons d'effectuer la transition dès maintenant, car AGOV présente plusieurs avantages:

- Un compte unique pour accéder aux services en ligne de la Confédération, des cantons et des communes
- Une authentification renforcée via l'application mobile «AGOV access» ou une clé de sécurité physique
- Un accès simple et sécurisé, sans mot de passe
- Une boîte aux lettres numérique intégrée, facilitant la correspondance entre les citoyennes et les citoyens et le canton
- Une compatibilité avec la future identité numérique suisse (E-ID)

### Ce dont vous avez besoin

Pour effectuer la transition, assurez-vous de disposer d'un **smartphone** ou d'une **clé de sécurité physique**, telle qu'une «Security Key» ou un «token FIDO». Vous aurez également besoin de votre **numéro AVS**, qui figure sur votre carte d'assurance maladie. Que vous choisissiez d'installer l'application «AGOV access» sur votre smartphone ou d'utiliser une clé de sécurité, cette procédure s'applique dans les deux cas. Les clés de sécurité physiques sont disponibles dans les magasins d'électronique. Consultez la **liste des clés de sécurité compatibles** sur le site AGOV de la Confédération.

Pour en savoir plus, regardez également la vidéo explicative sur AGOV.

# Option 1: vous avez un compte BE-Login et souhaitez l'utiliser pour effectuer la transition vers AGOV

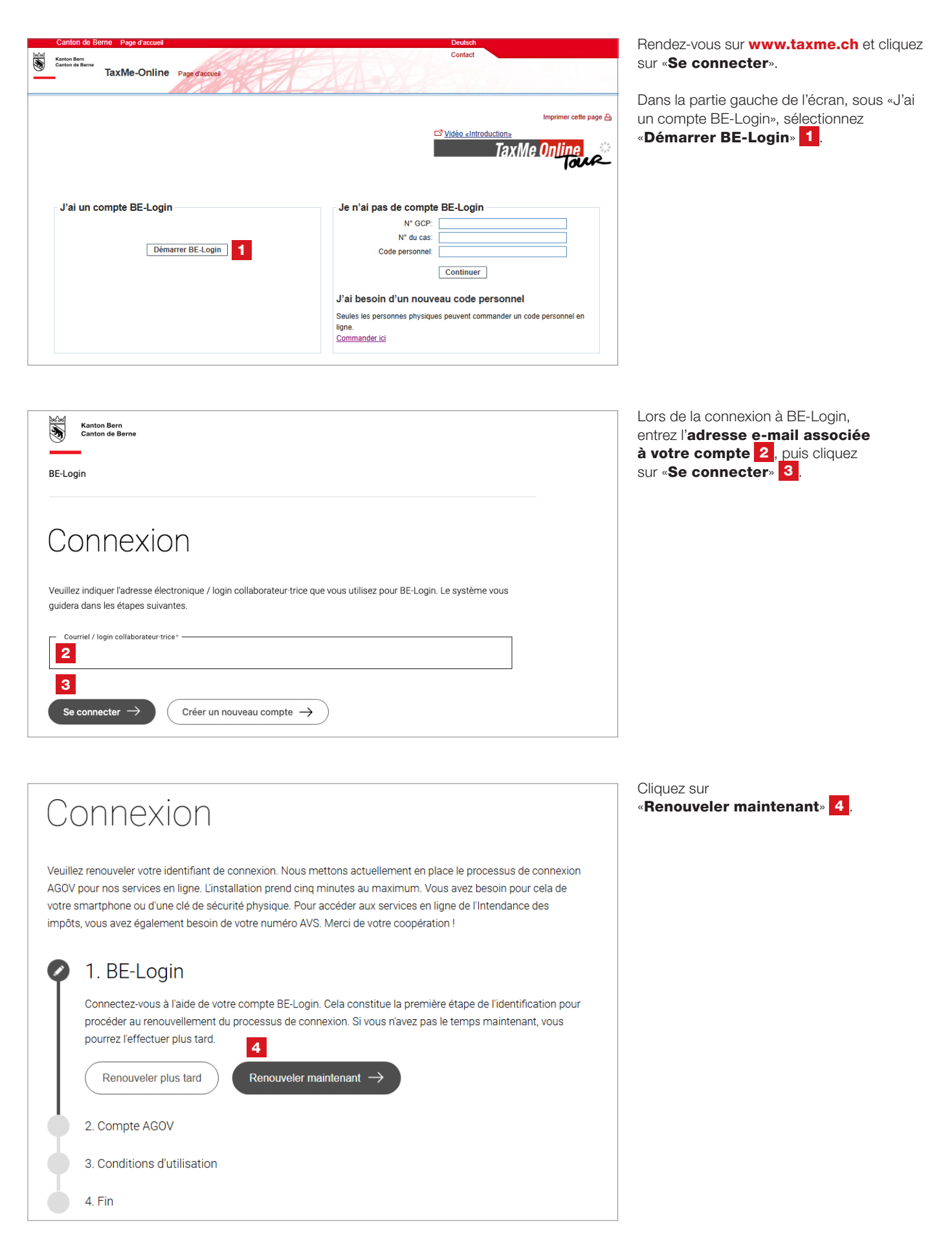

| Canton de Berne Page d                                                | iccuell                                         | Deutsch               |                          |
|-----------------------------------------------------------------------|-------------------------------------------------|-----------------------|--------------------------|
| Kanton Bern<br>Canton de Berne<br>BE-Logi                             | Page d'acquiet                                  | Contact               | Connexion                |
|                                                                       |                                                 | Imprimer cette page 🖴 | Documents<br>Instruction |
| /ous n'êtes pas con<br>connexion<br>Nom d'utilisateur<br>Mot de passe | Adresse électronique ou ID collaborateur/tree 6 |                       |                          |
|                                                                       | Poursuivre avec SwissID                         |                       |                          |

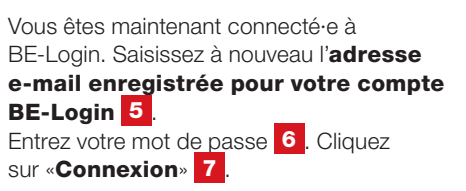

#### SwissID

Si votre compte BE-Login est lié à SwissID, cliquez sur «**Poursuivre avec SwissID**» et connectez-vous avec vos identifiants SwissID. Suivez ensuite les instructions spécifiques à SwissID (non détaillées dans ce guide).

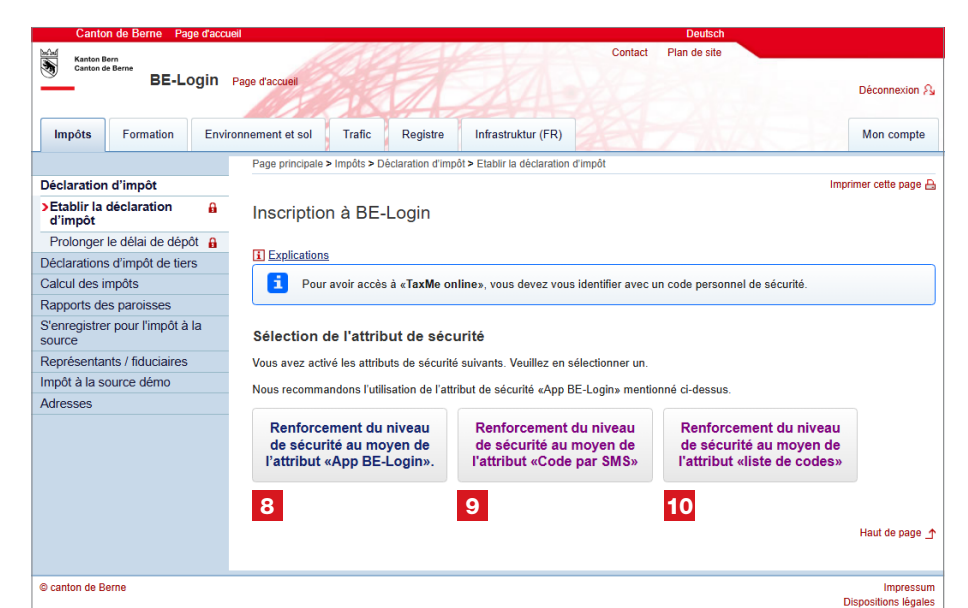

Accédez au deuxième niveau de sécurité de BE-Login en choisissant l'une des options suivantes: l'application BE-Login 8, un code SMS 9 ou un code issu de votre liste de codes 10.

Vous serez redirigé e vers la page d'inscription d'AGOV.

b) Cliquez sur le bouton « S'enregistrer/se connecter à AGOV » (9). Le système vous redirige vers le site Internet AGOV.
 c) Connexion
 c) Connexion
 vuillez renouveler votre identifiant de connexion. Nous mettons actuellement en place le processus de connexion AGOV pour nos services en ligne. L'installation prend cinq minutes au maximum. Vous avez besoin pour cela de votre smartphone ou d'une clé de sécurité physique. Pour accéder aux services en ligne de l'Intendance des impôts, vous avez également besoin de votre numéro AVS. Merci de votre coopération !
 c) A. Compte AGOV. C'est la première étape de votre identification. Vous avez besoin pour cela de votre martphone ou d'une clé de sécurité physique. Si vous avez déjà un compte AGOV, vous pour cela de votre identification. Vous avez besoin pour cela de votre ide votre smartphone ou d'une clé de sécurité physique. Si vous avez déjà un compte AGOV, vous pour cela de votre identification.

9

Consultez le **guide de l'OIO pour la migration vers AGOV, www.be.ch/startagov**, qui détaille les étapes suivantes.

Passez directement à l'**étape 5** de ce guide.

Une fois la procédure terminée, AGOV sera activé avec le niveau de sécurité requis pour accéder aux services en ligne de l'Intendance des impôts.

Vous accédez ensuite aux services fiscaux en ligne. Vous pouvez désormais remplir votre déclaration d'impôt.

S'enregistrer/se connecter à AGOV  $\rightarrow$ 

Option 2: vous avez un compte BE-Login mais ne souhaitez pas encore effectuer la transition vers AGOV

| Canton de Berne Page d'accuel                                                                                                    | Contact                                                                                                    | Rendez-vous sur <b>www.taxme.ch</b> et<br>cliquez sur « <b>Se connecter</b> ».<br>Dans la partie gauche de l'écran, sous                                         |
|----------------------------------------------------------------------------------------------------|----------------------------------------------------------------------------------------------------|----------------------------------------------------------------------------------------------------|
|                                                                                                    | Imprimer cette page A<br><sup>™</sup> <u>Vidéo «Introduction»</u><br>Tax M.e. On Line                                                                                                    | «J'ai un compte BE-Login», sélectionnez<br>« <b>Démarrer BE-Login</b> » <mark>1</mark> .                                                                         |
| J'ai un compte BE-Login<br>Démarrer BE-Login 1                                                                                                    | Je n'ai pas de compte BE-Login          N° GCP:         N° du cas:         Code personnel:         Continuer         J'ai besoin d'un nouveau code personnel         Seules les personnes physiques peuvent commander un code personnel en ligne.         Commander ici |                                                                                                    |
| Kanton Bern<br>Canton de Berne<br>BE-Login                                                                                                    |                                                                                                    | Lors de la connexion à BE-Login,<br>entrez l' <b>adresse e-mail associée<br/>à votre compte 2</b> , puis cliquez<br>sur « <b>Se connecter</b> » <mark>3</mark> . |
| Connexion<br>Veuillez indiquer l'adresse électronique / login collaborateur-trice<br>quidera dans las étanes suivantes                                                                                                    | que vous utilisez pour BE-Login. Le système vous                                                                                                    |                                                                                                    |
| Courriel / login collaborateur-trice*                                                                                                    |                                                                                                    |                                                                                                    |
| Se connecter                                                                                                    |                                                                                                    |                                                                                                    |
| Connexion                                                                                                    |                                                                                                    | sur « <b>Renouveler plus tard</b> » 4.                                                                                                    |
| Veuillez renouveler votre identifiant de connexion. Nous<br>AGOV pour nos services en ligne. L'installation prend cin<br>votre smartphone ou d'une clé de sécurité physique. Poi<br>impôts, vous avez également besoin de votre numéro A | mettons actuellement en place le processus de connexion<br>q minutes au maximum. Vous avez besoin pour cela de<br>ur accéder aux services en ligne de l'Intendance des<br>VS. Merci de votre coopération !                                                              |                                                                                                    |
| <ul> <li>A. BE-Login</li> <li>Connectez-vous à l'aide de votre compte BE-Log<br/>procéder au renouvellement du processus de co<br/>pour l'effectuer plus tard.</li> <li>Renouveler plus tard</li> <li>Renouveler plus tard</li> </ul>    | gin. Cela constitue la première étape de l'identification pour<br>onnexion. Si vous n'avez pas le temps maintenant, vous<br>maintenant →                                                                                                    |                                                                                                    |
| 2. Compte AGOV                                                                                                    |                                                                                                    |                                                                                                    |
| 3. Conditions d'utilisation                                                                                                    |                                                                                                    |                                                                                                    |
| 4. Fin                                                                                                    |                                                                                                    |                                                                                                    |

| Canton de Berne Page d'accueil                        | Deutsch               |                                                                            |
|-------------------------------------------------------|-----------------------|----------------------------------------------------------------------------|
| Senten de Berne<br>BE-Login Page d'accueil            | Contact               | Connexion R                                                                |
| Vous n'êtes pas connecté-e. Veuillez vous identifier. | Imprimer cette page 🖨 | Documents<br>Instruction<br>Sestion de mon compte (PDF,<br>2 Mo, 19 pages) |
| •:• Poursuivre avec SwissID                           |                       |                                                                            |
| Pour en savoir plus sur SwissID                       |                       |                                                                            |

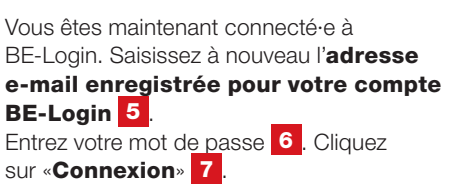

#### SwissID

Si votre compte BE-Login est lié à SwissID, cliquez sur «**Continuer avec SwissID**» et connectez-vous avec vos identifiants SwissID. Suivez ensuite les instructions spécifiques à SwissID (non détaillées dans ce guide).

Accédez au deuxième niveau de sécurité de BE-Login en choisissant l'une des options suivantes: l'application BE-Login 8, un code SMS 9 ou un code issu de votre liste de codes 10.

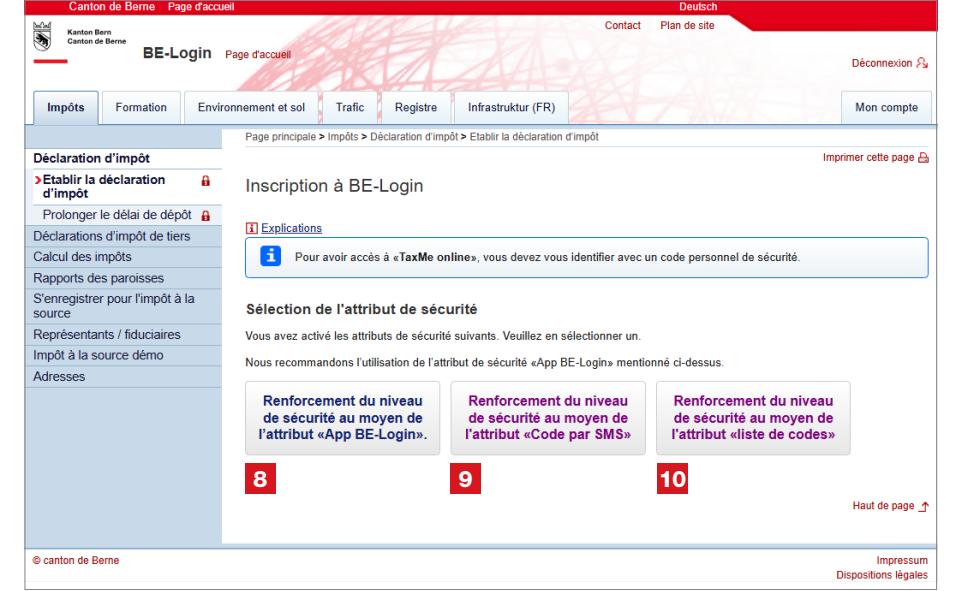

| Canton de Berne Page d'accu               | Jeil                                                                          | Deutsch                                                       |
|-------------------------------------------|-------------------------------------------------------------------------------|---------------------------------------------------------------|
| Kanton Bern                               |                                                                               | Contact Plan de site                                          |
| BE-Login Impôts Formation Envi            | Page d'accueil ronnement et sol Trafic Registre                               | Déconnexion A                                                 |
|                                           | Page principale > Impôts > Déclaration d'impôt > Remplir une déclaration d'im | pôt                                                           |
| Déclaration d'impôt                       |                                                                               | Imprimer cette page 🔒                                         |
| Toutes mes déclarations                   | Remplir une déclaration d'impôt                                               | 6 <sup>1</sup> ¢                                              |
| Afficher des formulaires                  | Rempin the decidation d impor                                                 | ***                                                           |
| Réclamation                               | Explications                                                                  |                                                               |
| Déposer des justificatifs                 | Pour remplir votre déclaration d'impôt, veuillez préalablement sélection      | iner l'année fiscale.                                         |
| Remplir une déclaration<br>d'impôt        | Vous pouvez ouvrir les données que vous avez déclarées l'année préc           | édente pendant que vous remplissez votre déclaration d'impôt. |
| Prolonger le délai de dépôt               | Cas / année                                                                   | Statut                                                        |
| Déclarations d'impôt de tiers             | Déclaration d'impôt 2024                                                      | En cours de traitement                                        |
| Calcul des impôts                         | Déclaration d'impôt 2023                                                      | Quittancé                                                     |
| Payer mes impôts                          | Déclaration d'impôt 2022                                                      | Quittancé                                                     |
| S'enregistrer pour l'impôt à la<br>source |                                                                               | v202501.7<br>Haut de page                                     |
| Demo impôt à la source                    |                                                                               |                                                               |
| Représentants / fiduciaires               |                                                                               |                                                               |
| Adresses                                  |                                                                               |                                                               |
|                                           |                                                                               |                                                               |
| © canton de Berne                         |                                                                               | Impressum<br>Dispositions légales                             |

Vous accédez aux services numériques de la section Impôts. Vous pouvez désormais remplir votre déclaration d'impôt. Option 3: vous n'avez pas de compte BE-Login et souhaitez remplir votre déclaration d'impôt

| Canton de Berne Page d'accueil              | Deutsch<br>Contact                                                           |
|---------------------------------------------|------------------------------------------------------------------------------|
| Cunton de Barne TaxMe-Online Page d'accueit | A de la                                                                      |
|                                             | Imprimer cette page 🔒                                                        |
|                                             | TaxMe Online                                                                 |
|                                             |                                                                              |
| J'ai un compte BE-Login                     | Je n'ai pas de compte BE-Login                                               |
|                                             | N° GCP: 1                                                                    |
| Démarrer BE-Login                           | Code personnel:                                                              |
|                                             | 4 Continuer                                                                  |
|                                             | J'ai besoin d'un nouveau code personnel                                      |
|                                             | Seules les personnes physiques peuvent commander un code personnel en ligne. |
|                                             | Commander ici                                                                |

# Rendez-vous sur **www.taxme.ch** et cliquez sur **«Se connecter**».

Dans la partie droite de l'écran, sous **«Je n'ai pas de compte BE-Login**», saisissez votre numéro GCP **1**, le numéro de cas **2** et votre code personnel **3**. Ces informations figurent sur la lettre accompagnant la déclaration d'impôt. Une fois les données saisies, cliquez sur **«Continuer» 4**.

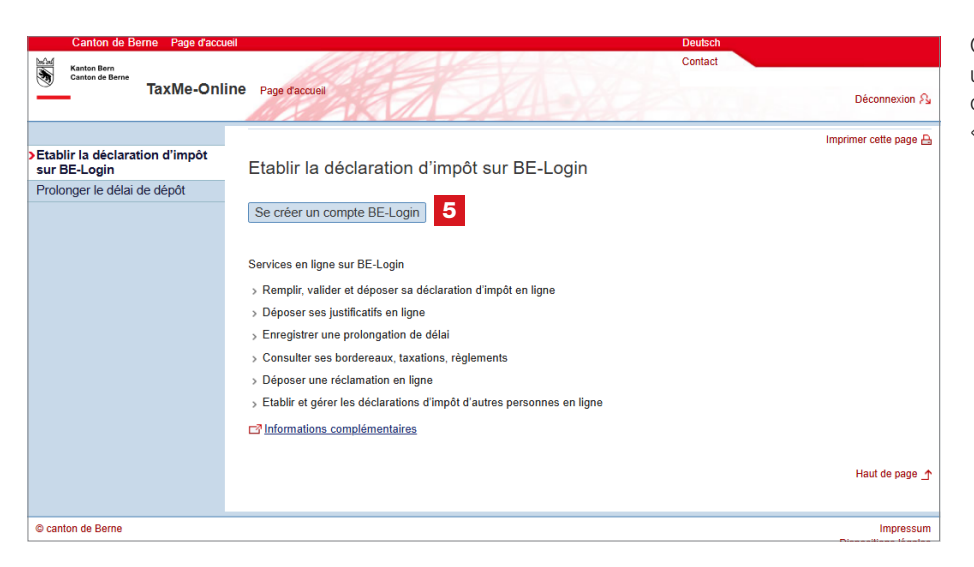

Confirmez que vous souhaitez créer un compte BE-Login auprès du canton de Berne. Cliquez sur «**Se créer un compte BE-Login**» **5** 

Enregistrement AGOV

Êtes-vous sûr(e) de ne pas avoir de compte BE-Login existant auprès du canton de Berne et de vouloir créer un nouveau compte ?

Interrompre

Continuer l'enregistrement

6

Vous serez redirigé•e vers la page d'inscription d'AGOV. Cliquez sur «**Continuer l'enregistrement**» 6.

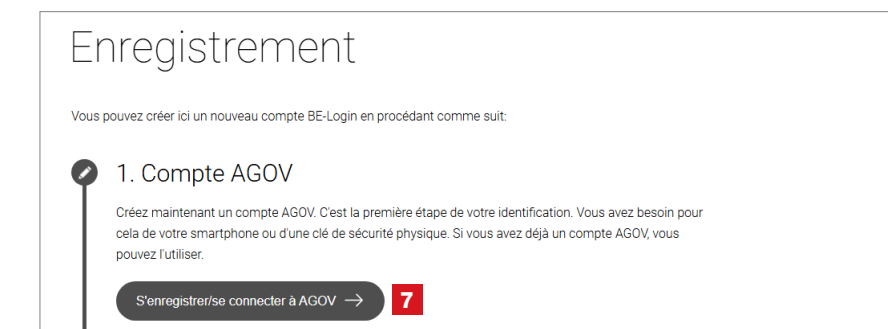

Confirmez que vous souhaitez **vous enregistrer/vous connecter à AGOV**. Cliquez sur le **bouton** correspondant **7** pour être redirigé-e vers le site Web d'AGOV.

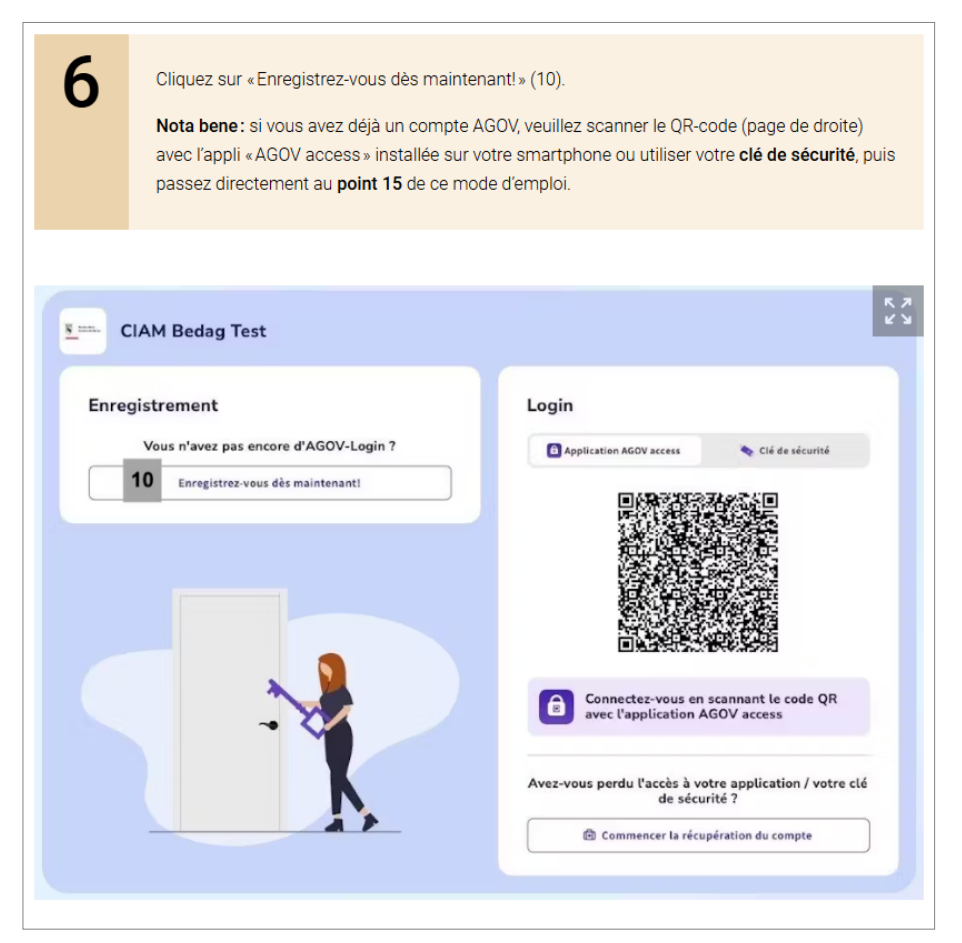

#### Consultez le **guide de l'OIO pour la migration vers AGOV, www.be.ch/startagov**, qui détaille les étapes suivantes.

Passez directement à l'**étape 6** de ce guide.

Une fois la procédure terminée, AGOV sera activé avec le niveau de sécurité requis pour accéder aux services en ligne de l'Intendance des impôts.

Vous accédez ensuite aux services fiscaux en ligne. Vous pouvez désormais remplir votre déclaration d'impôt.

## Remplir la déclaration d'impôt

Vous pouvez désormais remplir votre déclaration d'impôt en ligne. Pour vous guider dans cette démarche, nous mettons à votre disposition des informations complémentaires, notamment un guide pratique et des vidéos explicatives.

#### Remarque

Afin de prévenir toute perte d'accès à votre compte AGOV, nous vous recommandons de **conserver précieusement le code de récupération** reçu lors de votre inscription. Si vous ne le retrouvez pas, vous pouvez restaurer votre compte vous-même sans ce code. Rendez-vous sur **AGOV-Help > Récupération du compte**.

Par ailleurs, nous vous conseillons d'enregistrer, en complément de l'application mobile «AGOV access», une clé de sécurité comme méthode d'authentification alternative. La liste des clés compatibles ainsi que les instructions pour leur configuration sous **Windows** et **macOS** sont disponibles sur «AGOV help».

Le passage à AGOV n'affecte ni l'utilisation des services numériques ni les données déjà enregistrées.

Vous avez des questions?

Support BE-Login +41 31 636 99 99 www.taxme.ch

AGOV-Help ou AGOV dans le canton de Berne: www.be.ch/agov